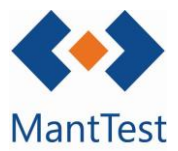

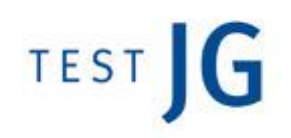

## CÓMO CERRAR UNA ORDEN DE TRABAJO (NET-M02)

Para poder cerrar una orden de trabajo lo primera será localizarla. Para tal propósito disponemos de diferentes filtros en el acceso web que nos ayudaran en esta fase.

| MantTest                                                                         | Órdenes d                                                                                                    | le trabaj                                                                                        | 0                                                                                                    | ermite bı                                                                                           | ouscar por texto                                                                                                 |   |  |                                                                |
|----------------------------------------------------------------------------------|----------------------------------------------------------------------------------------------------|--------------------------------------------------------------------------------------------------|----------------------------------------------------------------------------------------------------|----------------------------------------------------------------------------------------------------|----------------------------------------------------------------------------------------------------|---|--|----------------------------------------------------------------|
| Ordenes de trabajo     Crear Orden de trabajo                                    | Servicio Mantenimiento • Buscar           Buscar         Y         X         C           Nauva orden de trabajo |                                                                                                  |                                                                                                    |                                                                                                    |                                                                                                    |   |  | Aplica el filtro, tanto de<br>texto como complejo              |
| <ul> <li>Solicitudes</li> <li>Crear Solicitud</li> <li>Cerrar sessión</li> </ul> | Filtro  Filtro  Fictor de or  Tipo de trab Cona Estado                                                          | den<br>Najo                                                                                      |                                                                                                    |                                                                                                    |                                                                                                    | × |  | Permite configurar<br>filtros complejos<br>para visualizar OTs |
|                                                                                  | Número de orden<br>M18/06305<br>M18/06304<br>M18/06303<br>M18/06302<br>M18/06301<br>M18/06300                   | Estado<br>(Pendiente)<br>(Pendiente)<br>(Pendiente)<br>(Pendiente)<br>(Pendiente)<br>(Pendiente) | Zons<br>HOS P0 CYC - Cafetería y Comedor<br>OFI P1 REC - Recepción<br>OFI P8 REC - Recepción<br>OFI P8 REC - Recepción<br>OFI P3 TI - Sala Técnica de Instalaciones<br>OFI P5 STI - Sala Técnica de Instalaciones | Tipo de trabajo<br>Correctivo<br>Preventivo<br>Preventivo<br>Preventivo<br>Preventivo<br>Preventivo | Fecha de orden<br>08/06/2018<br>27/12/2018<br>27/12/2018<br>27/12/2018<br>27/12/2018<br>27/12/2018<br>24/12/2018 |   |  |                                                                |

Una vez localizada la OT entraremos en ella haciendo click sobre ella misma o sobre el lápiz que se visualiza a su derecha.

Una vez abierta la orden de trabajo podremos visualizar toda la información de esta en las diferentes pestañas que se nos mostraran. Para cerrar la orden de trabajo se deberán rellenar todos los campos que se muestran a continuación (Es orientativa, pueden llenarse de más a menos dependiendo de sus necesidades):

## En la pestaña de datos generales

| Número de orden                                                                                                    | Fecha de orden       | Fecha de cierre   |                          |                      |
|----------------------------------------------------------------------------------------------------|----------------------|-------------------|--------------------------|----------------------|
| M18/06305                                                                                                    | Incidencia tipo      | Incidencia tipo + |                          | Fecha de cierre      |
| Tipo de trabajo                                                                                                    | Prioridad            |                   | Fecha de inicio prevista | Fecha final prevista |
| Correctivo                                                                                                    | Prioridad            | -                 | 06/06/2018               | 08/06/2018           |
| Titulo                                                                                                    | Fecha de inicio real | Fecha final real  |                          |                      |
| Filtre obstruit                                                                                                    | Fecha de inicio real | Fecha final real  |                          |                      |
| Zona                                                                                                    | Tipo de gama         |                   |                          |                      |
| HOS P0 CYC Cafeteria y Comedor                                                                                                    | CLIMATIZACION        |                   |                          |                      |
| + Activo + Sistema + Zona                                                                                                    | omeaor               |                   |                          |                      |
| + Activo + Sistema + Zona                                                                                                    | dente dor -          |                   |                          |                      |
| Activo     Sistema     Activo     Sistema     Activo     Sistema     Activo     Sistema     Activo     Sistema     Activo     Sistema     Activo     Sistema     Activo     Activo                                                                                                    | dana dor             |                   |                          |                      |
| Activo     Sidema     Yani Can Landina y L     Activo     Sidema     Yani     Const                                                                                                    | dimetor              |                   |                          |                      |
| Activo     Activo                                                                                                    | d1960                |                   |                          |                      |
| roomaal of a 2010 California (<br>Action Statema Action<br>Action California (<br>Action California (<br>Action California | 279822               |                   |                          |                      |
| recorder 2 2010 Constanting (<br>+ Active) + Stateme + Zona<br>exception<br>Descripcion<br>Notes<br>Notes                                                                                                    |                      |                   |                          |                      |
| Posersus V / 20150F Caterina ()     Active     Active     Active     Active     Active     Active     Active     Rotes     Rotes                                                                                                    |                      |                   |                          |                      |

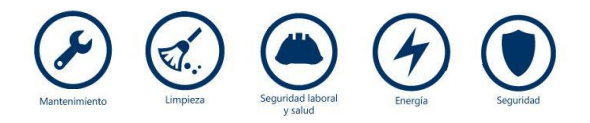

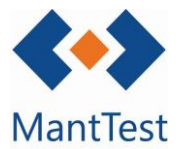

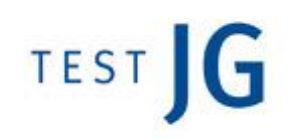

En la pestaña de tareas (solo para preventivos)

Se deberán marcar las tareas como realizadas, se podrá hacer tarea por tarea a de forma masiva por activo o por OT.

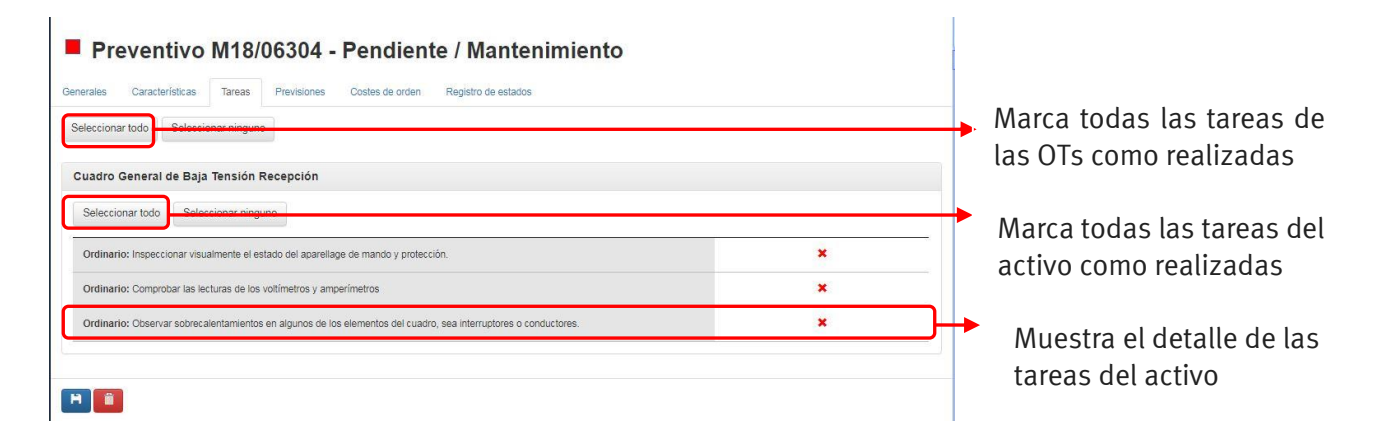

En caso que la revisión de alguna de las tareas comporte la detección de una anomalía, se deberá de marcar la tarea como realizada y crear un correctivo vinculado al activo donde se ha detectado el problema.

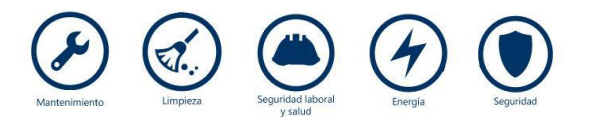

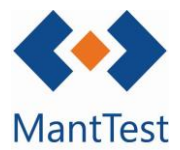

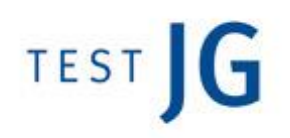

En la pestaña de costes:

En la pestaña de costes se deberán introducir los tiempos dedicados a realizar las órdenes por parte de los operarios.

Para introducir la dedicación se deberán crear tantas líneas por día como operarios hayan participado. Una vez introducidas se deberán de indicar qué activos se mantuvieron y aplicar la distribución de costes para que MantTest genere automáticamente las líneas de coste para cada uno de los activos.

|                                                                                                    | Activa el modo de                                                        |
|----------------------------------------------------------------------------------------------------|--------------------------------------------------------------------------|
| best a de orden  Mostrar todos los recursos  Distribución automática de costes  tribución automática de costes                                                                                                    | distribución automática.<br>Imprescindible en OTs de<br>más de un activo |
| Seleccionar todo Seleccionar unidades no realizadas Seleccionar ninguno LUMINARIA DE EMERGENCIA Barra LUMINARIA DE EMERGENCIA Cosina LUMINARIA DE EMERGENCIA Sata Aplicar distribución de costes Distribuir por el factor de las unidades                                                                                                    | Permite definir sobre que<br>activos se ha realizado la<br>revisión.     |
| GS, Dani <ul> <li>Default</li> <li>miércoles 16 de mayo de 2018</li> <li>01:00:00</li> <li>00:00</li> <li></li></ul> | Configura las líneas de<br>coste por día y operario                      |
| epuestos                                                                                                    |                                                                          |
| Distribución automática de costes                                                                                                    |                                                                          |

No se deberán de rellenar los datos relativos a recambios ni a otros costes.

Una vez introducidas todas las modificaciones en las OTs estas se deberán guardar con el botón de guardar de cualquiera de las pestañas.

Es posible introducir todos los datos de la OTs la vez o realizarlo de forma continuada durante el desarrollo de las tareas.

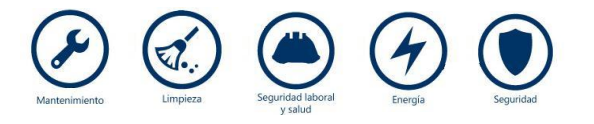